## Importing a License File into a Flexera Licensing Server

If you are on the computer/server that the LMADMIN installation was performed on, you may navigate to the following URL:

## http://localhost:8090/.

If you are not on the computer/server that the LMADMIN installation was performed on, you may navigate to the following URL (replacing hostname with the hostname of your computer/server that contains the LMADMIN installation):

http://hostname:8090/

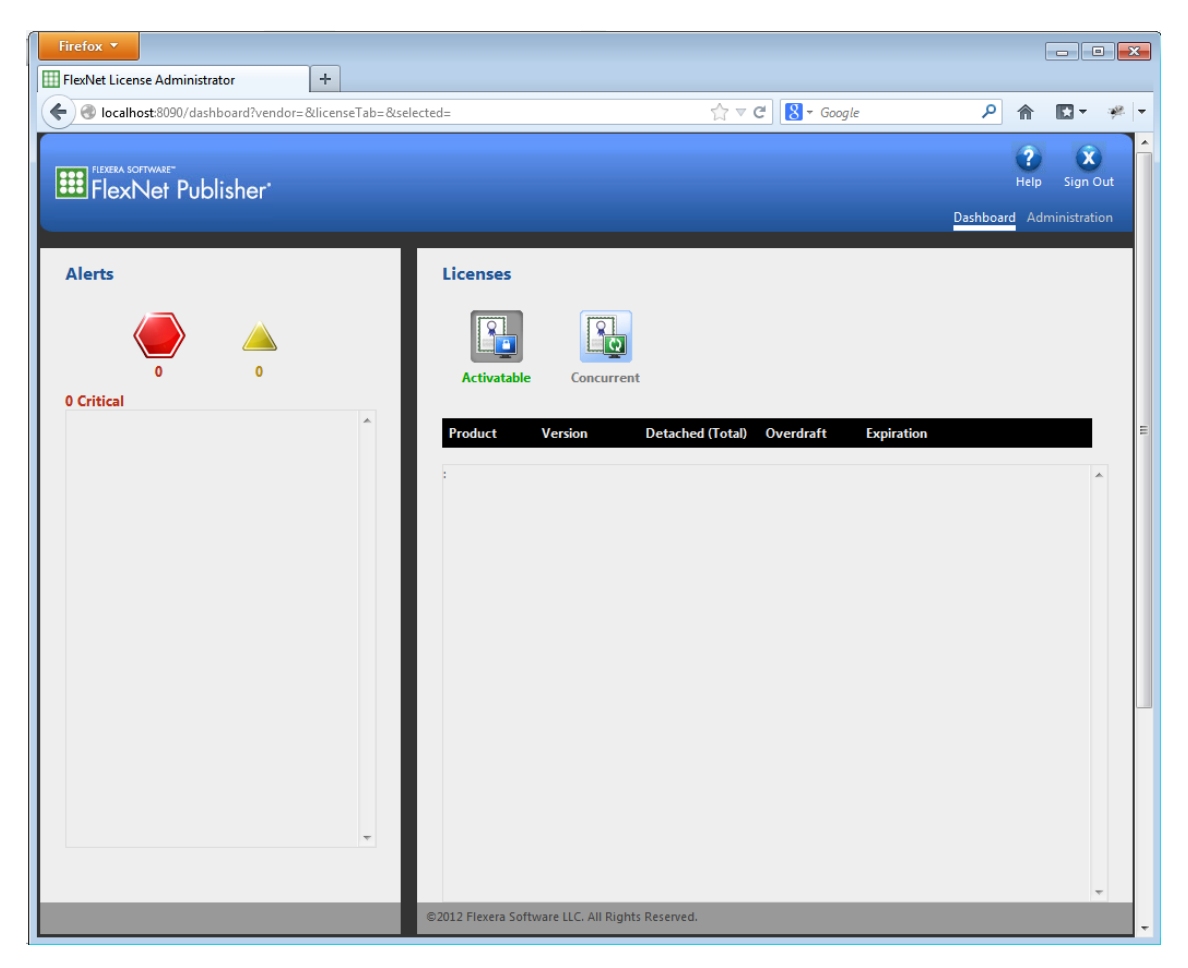

Click on "Administration" in the upper right hand corner.

| ₩FlexNet Publisher* | Pashtz ed Administration                              |
|---------------------|-------------------------------------------------------|
| Alerts              | Licenses                                              |
| 0 Critical          | Product Version Detached (Total) Overdraft Expiration |
|                     |                                                       |
|                     |                                                       |
|                     |                                                       |
|                     | ©2014 Flexera Software LLC. All Rights Reserved.      |

You will be prompted for the "User Name:" and "Password:". Enter "admin" in both fields and click on submit.

| Sign In       |  |
|---------------|--|
| User Name:    |  |
| admin         |  |
| Password:     |  |
| •••••         |  |
| Submit Cancel |  |
|               |  |

You will be prompted to change the password. We recommend that you continue to use "admin". Thus, enter "admin" for all of the passwords. Then click "Save", followed by "OK" on the ensuing dialog box.

| Change Pass      | word         |      |  |
|------------------|--------------|------|--|
| Your password    | must be upda | ted. |  |
| User Name: admi  | n            |      |  |
| Old password:    |              |      |  |
| •••••            |              |      |  |
| New password:    |              |      |  |
| •••••            |              |      |  |
| Confirm Password | d:           |      |  |
| •••••            |              |      |  |
| Cause            |              |      |  |

Click on the "Vendor Daemon Configuration" tab in the lower left hand corner.

| em Information                 |                                      |                                        |                                        | Dashboa                                |                                        |                                        |
|--------------------------------|--------------------------------------|----------------------------------------|----------------------------------------|----------------------------------------|----------------------------------------|----------------------------------------|
| em Information                 |                                      |                                        |                                        |                                        | rd Adm                                 | inistratic                             |
|                                |                                      |                                        |                                        |                                        |                                        |                                        |
| Release Version:               | 11.12.1                              |                                        |                                        |                                        |                                        |                                        |
| se Server Manager Port in Use: | 27000                                |                                        |                                        |                                        |                                        |                                        |
| Display:                       | Lawless                              |                                        |                                        |                                        |                                        |                                        |
| Host Name:                     | Lawless                              |                                        |                                        |                                        |                                        |                                        |
| Host Domain Name:              | Lawless                              |                                        |                                        |                                        |                                        |                                        |
| IPv4 Address:                  | 192.168.1.10                         |                                        |                                        |                                        |                                        |                                        |
| IPv4 Address:                  | 192.168.1.82                         |                                        |                                        |                                        |                                        |                                        |
| IPv6 Address:                  | fe80:0:0:0:198:188c:a97a:df19        |                                        |                                        |                                        |                                        |                                        |
| IPv6 Address:                  | fe80:0:0:0:8c02:9c26:f169:c740       |                                        |                                        |                                        |                                        |                                        |
| Ethernet Address:              | b4b6769f8b3e                         |                                        |                                        |                                        |                                        |                                        |
| Ethernet Address:              | b86b2390101a                         |                                        |                                        |                                        |                                        |                                        |
| Volume Serial Number:          | 588433fa                             |                                        |                                        |                                        |                                        |                                        |
| Local Stop Server Allowed:     | Yes                                  |                                        |                                        |                                        |                                        |                                        |
| Remote Stop Server Allowed:    | No                                   |                                        |                                        |                                        |                                        |                                        |
| License Reclaim Allowed:       | No                                   |                                        |                                        |                                        |                                        |                                        |
|                                |                                      |                                        |                                        |                                        |                                        |                                        |
|                                | era Software LLC, All Rights Reserve | era Software LLC, All Rights Reserved. | era Software LLC. Ali Rights Reserved. | era Software LLC. All Rights Reserved. | era Software LLC, All Rights Reserved. | era Software LLC. All Rights Reserved. |

The dialog box below will now be displayed. Click on "Import License".

| FIEERA SOTTWARE"<br>FlexNet Publisher"                                                                                                    | User Name: admin<br>Help Sign Out<br>Dashboard Administration |
|----------------------------------------------------------------------------------------------------|---------------------------------------------------------------|
| System<br>Information                                                                                                    |                                                               |
| User     Name ▲     Status     FlexNet Publisher Version     Port       Onfiguration     Alert     Configuration     Server     Server       Configuration     Server     Server     Server |                                                               |
| Vendor Daemon<br>Configuration                                                                                                    |                                                               |

Click on "Choose File". Navigate to the directory containing the "LicenseFile.lic" file that was emailed to you and select it.

| Ⅲ FlexNet Publisher'                                                                                                    | User Name: admin | ?<br>Help   | X<br>Sign Out |
|----------------------------------------------------------------------------------------------------|------------------|-------------|---------------|
| Softer   Softer   Softer <th>Dashboar</th> <th><u>Admi</u></th> <th>nistration</th> | Dashboar         | <u>Admi</u> | nistration    |
| ©2014 Flexera Software LLC. All Rights Reserved.                                                                                                    |                  |             |               |

Next, click on "Import License".

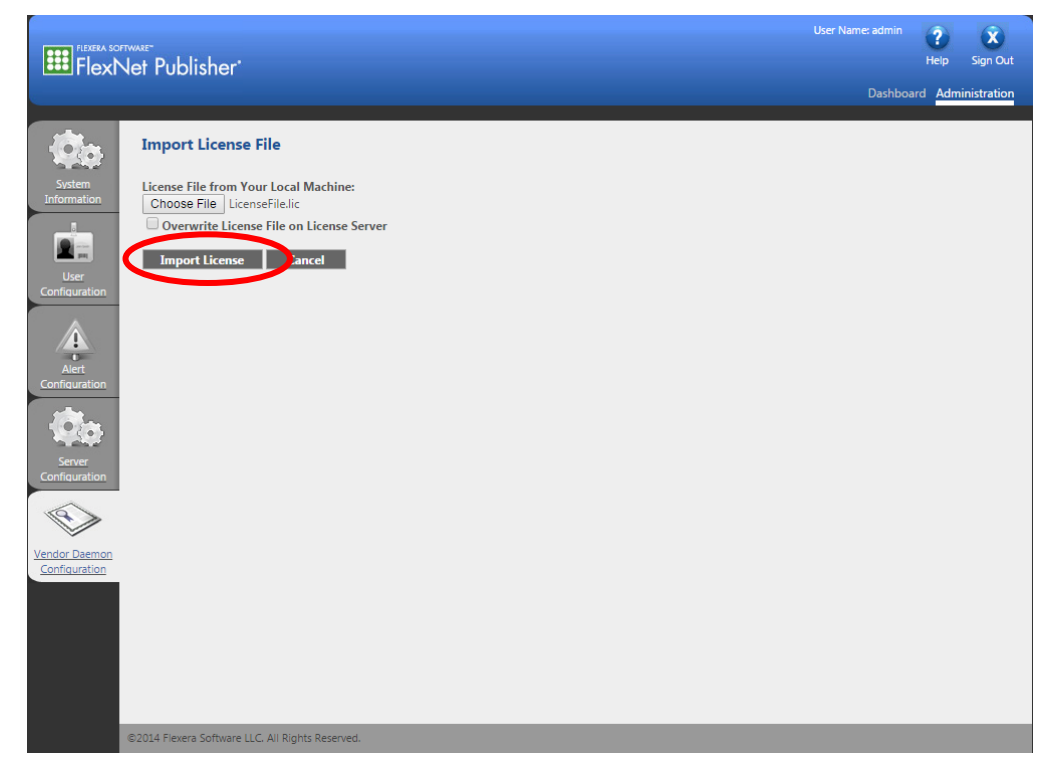

The dialog box below will be displayed if importing the license was successful. Click "OK".

|                                                                                                    |           | ?<br>Help | X<br>Sign Out |
|----------------------------------------------------------------------------------------------------|-----------|-----------|---------------|
|                                                                                                    | Dashboard | d Admi    | inistration   |
| Subject   Subject Subject </td <td></td> <td></td> <td></td> |           |           |               |
| ©2014 Flexera Software LLC. All Rights Reserved.                                                                                                    |           |           |               |

Click on "Dashboard" and then "Concurrent" to display modules that are licensed. This may take a few seconds to update.

| Flexera software<br>FlexNet Publisher |                                |                    | User Name: admin                    | ? X<br>telo Sign C |
|---------------------------------------|--------------------------------|--------------------|-------------------------------------|--------------------|
| lerts                                 | Licenses                       |                    | Dashboard<br>Vendor Daemon: simplus | Admini trati       |
| Critical                              | Activatab Concurr              | ent                |                                     |                    |
|                                       | Feature Version                | In Use (Available) | Expiration                          |                    |
|                                       | • <u>AP CHEMISTRY</u><br>8.0   | 0 (4)              | 1-SEP-2016                          |                    |
|                                       | • <u>AP DESCRIPTORS</u><br>6.5 | 0 (4)              | 1-SEP-2016                          |                    |
|                                       | * <u>AP MEDCHEMSTUDIO</u>      |                    |                                     |                    |
|                                       | * AP METABOLISM                | 0 (4)              | 1-SEP-2016                          |                    |
|                                       | 6.5                            | 0 (4)              | 1-SEP-2016                          |                    |
|                                       | ▼ <u>AP MODELER</u><br>6.5     | 0 (4)              | 1-SEP-2016                          |                    |
|                                       | AP PHYS CHEM BIOL              | 0.(4)              | 1 CED 2016                          |                    |
|                                       |                                | 0 (4)              | 1-307-2010                          |                    |
|                                       | 65                             | 0 (4)              | 1-SEP-2016                          |                    |

If you need any further assistance, please feel free to contact us at (888) 266-9294 or <a href="mailto:support@simulations-plus.com">support@simulations-plus.com</a>